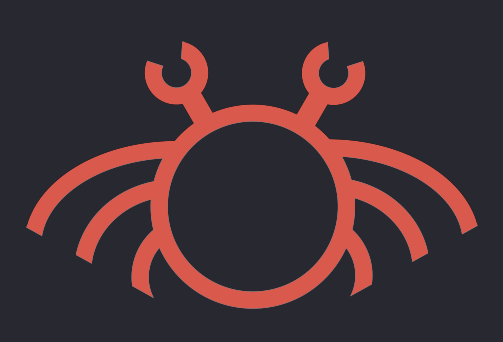

## **Projet ORA**

Crab Wave EPITA O C

leo.benito • raffael.moraisin • adam.thibert • pierre-corentin.auger

## Réalisé le 26 mai 2020

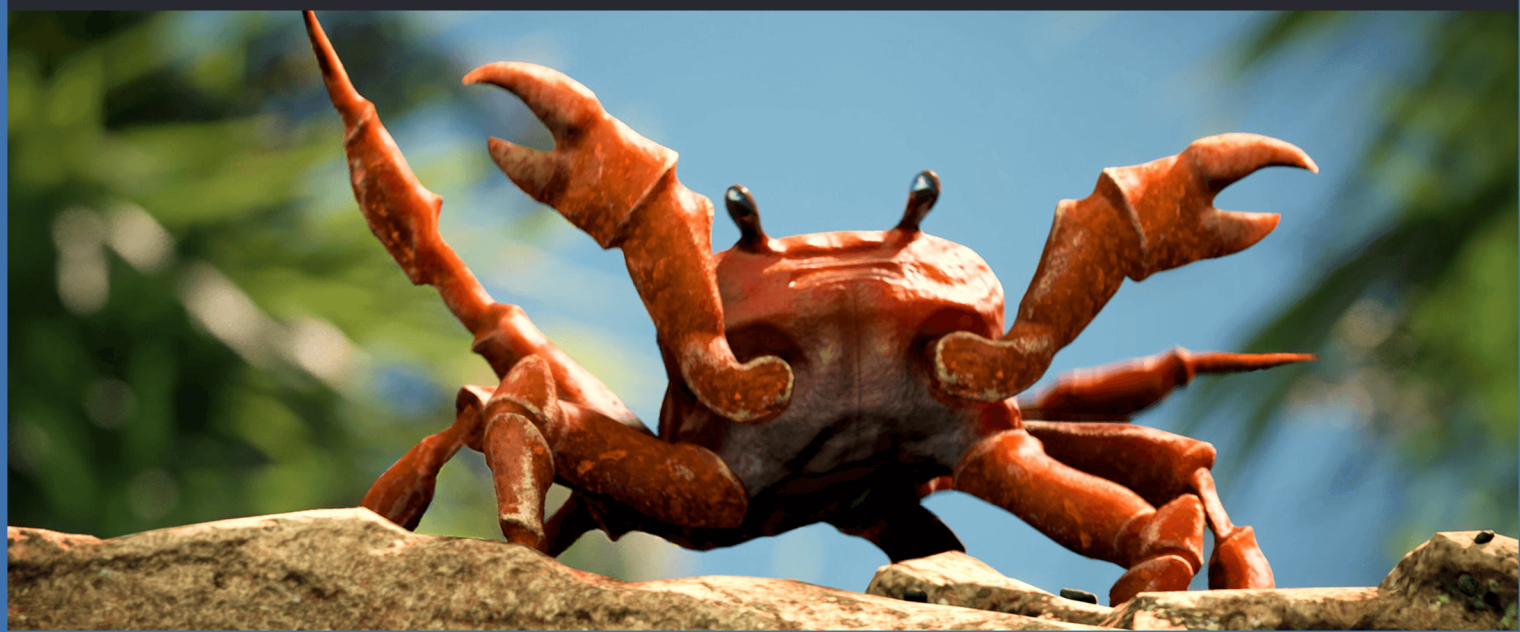

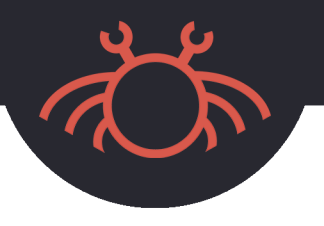

- 1 Step 1 Select the location where the Application should be installed
- 1.1 Press Next
- 2 Step 2 Select whether a Desktop Shortcut should be created or not
- 2.1 Press Next
- 3 Step 3 Press Install
- 4 Step 4 After the installation is done, Press Finish